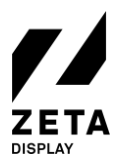

# Step 1: Setup your LG webOS 3.0 Monitor

To begin with the setup, use the remote to turn on the LG monitor wait for it to fully power on.

1. After a few seconds you should see the Language & Country selection menu. Go through this menu and press OK. If your monitor does not boot in this menu, you should perform a factory reset.

### How to perform a factory reset.

- a. Press and hold the settings button until a small box with a chat icon appears. Quickly press
  0 0 0 0 0 K to open the Signage Settings menu. *This can take a few tries*.
- b. Press the  $\rightarrow$  button to enter the submenu of the Signage Setup menu.
- c. Scroll all the way down until you see the Factory Reset option. Click OK and Confirm.
- d. The monitor will turn off. Turn the monitor back on and you should start in the Language & Country selection menu. Continue with step 1.
- 2. After the Language & Country selection, you arrive in the **Rotation menu**. If the monitor will be used in portrait mode you can change the OSD to Portrait Mode. <u>Do NOT change the Content Rotation</u>.

3. Set your Internet Connection. It is preferable to use a wired network connection. Press Connect.

4. On/Off timer. Do <u>NOT</u> use the on/off timer! You can manage the on/off schedule from our CMS.

Congratulations! Your LG webOS monitor is now ready for the ZetaDisplay software.

## Step 2: Installation ZetaDisplay software on LG webOS 3.0 monitor

Before installation of the ZetaDisplay software you must have completed Step 1.

- 1. Press and hold the **settings** button until a small box with a chat icon appears. Quickly press **8 0 8 0 OK** to open the Server Settings menu. *This can take a few tries*.
- 2. In the Server Settings menu, please set the following options:
  - a. Set the Application Launch Mode to Local
  - b. Set the Fully Qualified Domain Name to On.
  - c. Set the URL to be: https://get.zetadisplay.com/lgapp/lgapp.zip
- 3. Next to the Local Application Upgrade option, please select the **Remote** option, and then confirm to begin the application install process on to your LG monitor.
- 4. After a short time a message will appear on the monitor confirming that the ZetaDisplay software for LG webOS client installation has been successfully installed.
- 5. Please turn the monitor off and then (after 10 seconds) back on and ZetaDisplay will start automatically after around 10 to 20 seconds.
- 6. The LG monitor will check if the correct firmware is installed. If not, it will ask to download and update the firmware. The firmware size is 450-600mb. The download time depends on your internet connection. Press **OK** to continue.
- 7. Congratulations! You have now successfully configured your LG monitor with ZetaDisplay. You only need to connect your monitor with ZetaDisplay CMS. To do this, please go to third and last step.

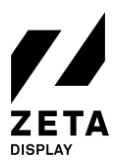

## Step 3: Connect your LG webOS monitor with the ZetaDisplay license

Before you can connect to ZetaDisplay CMS, you will need to carry out two previous steps: the first one is setup your LG webOS monitor and the second one is to install the ZetaDisplay software on your monitor. Finally you connect your monitor to ZetaDisplay CMS.

### Open cms.zetadisplay.com (option 1)

- 1. Prior to this installation you purchased a license.
- 2. Open a browser on your phone or desktop computer and head to <u>cms.zetadisplay.com</u>. Login using your credentials.
- 3. Go to the top right corner and click **register player**. Enter the registration code, this is the 8 digit number on the LG monitor. Give your monitor a name.
- 4. Press register. Your monitor will automatically connect with the ZetaDiplay cms.
- 5. You can start creating and scheduling professional-quality campaigns. Need help? Pay a visit to our <u>Support Portal</u> for information on how to create Campaigns and Playlists.

### Received a code from ZetaDisplay (option 2)

- 1. Please make sure you see an 8 digit number on the LG monitor. Press 8, 8, 8, 8 on the remote.
- 2. Now you can enter the code you have received from ZetaDisplay. After entering, press **"OK"**. The system will confirm that the LG monitor is registered to the ZetaDisplay CMS.
- 3. Open a browser on your phone or desktop computer and head to <u>cms.zetadisplay.com</u>. Login using your credentials.
- 4. You can start creating and scheduling professional-quality campaigns. Need help? Pay a visit to our <u>Support Portal</u> for information on how to create Campaigns and Playlists.

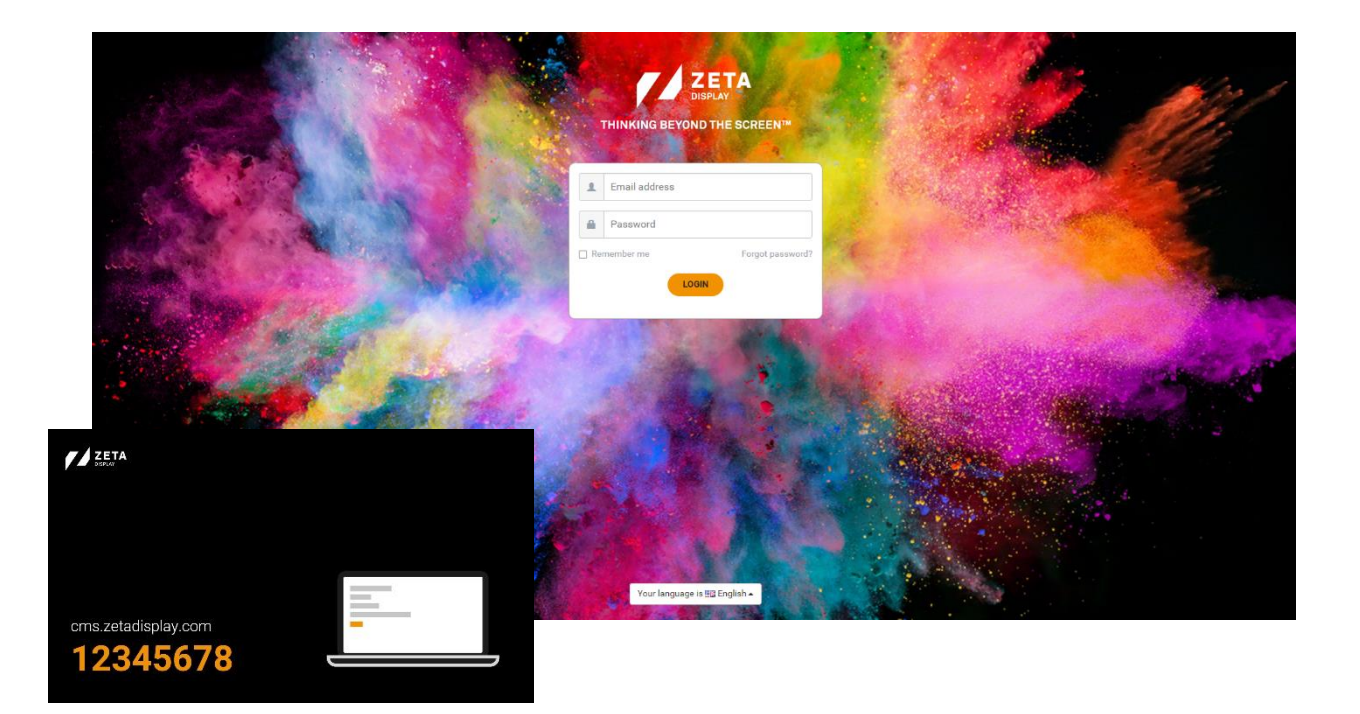